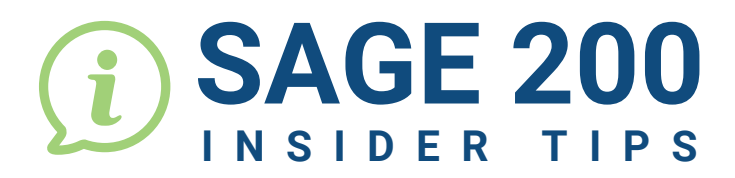

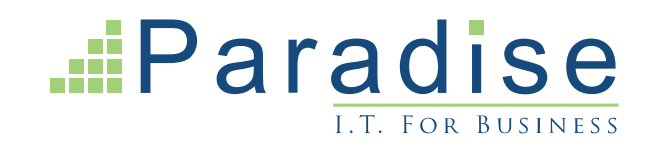

## HOW TO CHANGE THE STATUS OF A CUSTOMER OR SUPPLIER ACCOUNT IN SAGE 200

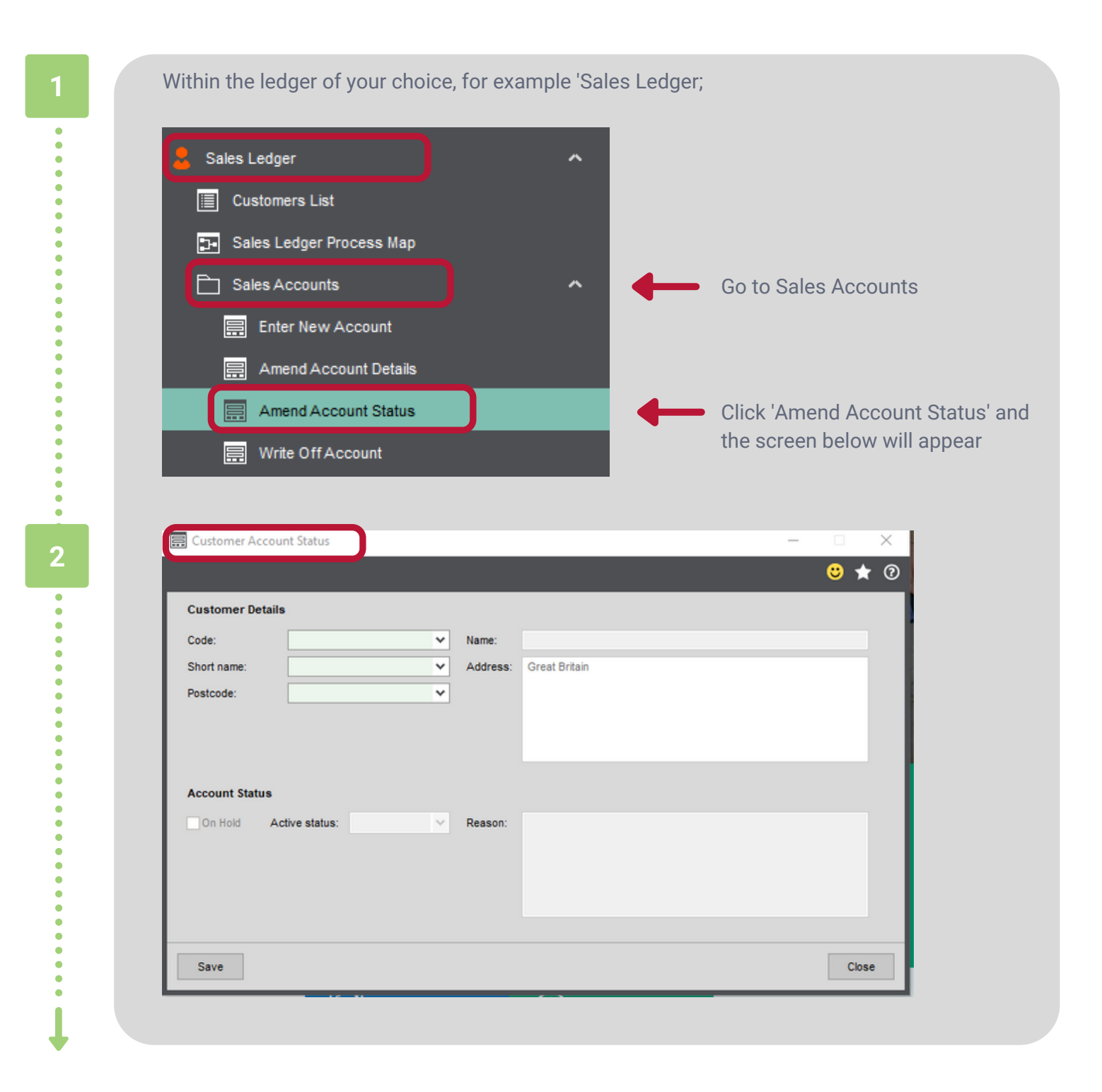

Select an account to see the current status. Here it will show if the account has been placed on hold, along with and any reasons for a change in status.

|                |                                                   |                                                           |                                     |                      |                   |                                                                                                    |       | <b>o</b> 🖈 | ଁ |   |
|----------------|---------------------------------------------------|-----------------------------------------------------------|-------------------------------------|----------------------|-------------------|----------------------------------------------------------------------------------------------------|-------|------------|---|---|
| Customer Det   | ails                                              |                                                           |                                     |                      |                   |                                                                                                    |       |            |   |   |
| Code:          | КП001                                             | ~                                                         | Name:                               | Kitchen Refit S      | pecialists L      | td                                                                                                    |       |            |   |   |
| Short name:    | Kitchen                                           | ~                                                         | Address:                            | 234 Crwys Wa         | ay                |                                                                                                    |       |            |   |   |
| Postcode:      | CF3 5SC                                           | ~                                                         |                                     | Cardiff              |                   |                                                                                                    |       |            |   |   |
|                |                                                   |                                                           |                                     | Glamorgan<br>CF3 5SC |                   |                                                                                                    |       |            |   |   |
|                |                                                   |                                                           |                                     | Great Britain        |                   |                                                                                                    |       |            |   |   |
|                |                                                   |                                                           |                                     |                      |                   |                                                                                                    |       |            |   |   |
| Account Status | s                                                 |                                                           |                                     |                      |                   |                                                                                                    |       |            |   |   |
| On Hold        | Active status: Active                             | *                                                         | Reason:                             |                      |                   |                                                                                                    |       |            |   |   |
|                |                                                   |                                                           |                                     |                      |                   |                                                                                                    |       |            |   |   |
|                |                                                   |                                                           |                                     |                      |                   |                                                                                                    |       |            |   |   |
|                |                                                   |                                                           |                                     |                      |                   |                                                                                                    |       |            |   |   |
|                |                                                   |                                                           |                                     |                      |                   |                                                                                                    |       |            |   |   |
|                |                                                   |                                                           |                                     |                      |                   |                                                                                                    |       |            |   |   |
| Save           |                                                   |                                                           |                                     |                      |                   |                                                                                                    |       | Clos       | e |   |
| Save           |                                                   |                                                           |                                     |                      |                   |                                                                                                    |       | Clos       | e |   |
| Save           |                                                   |                                                           |                                     |                      |                   |                                                                                                    |       | Clos       | e |   |
| Save           | Cutton                                            | ner Account 1                                             | Status                              |                      |                   |                                                                                                    |       | Clos       | e |   |
| Save           | Custon                                            | ner Account :                                             | Status                              |                      |                   |                                                                                                    |       | Clos       | e | 0 |
| Save           | Custon                                            | ner Account 1                                             | Status                              |                      |                   |                                                                                                    | _     | Clos       | e |   |
| Save           | Custom                                            | ner Account :<br>ner Details                              | Status                              |                      |                   |                                                                                                    |       | Clos       | e | 0 |
| Save           | Custom<br>Code:<br>Short pa                       | ner Account :<br>ner Details<br>                          | Status<br>IT001<br>Itchen           | ×                    | Name:             | Kitchen Refit Specialist                                                                                 | s Ltd | Clos       | e | 0 |
| Save           | Custom<br>Custom<br>Code:<br>Short na<br>Postcodd | ner Account 1<br>ner Details<br>me: K<br>e: C             | Status<br>IT001<br>Itchen<br>F3 SSC | ×<br>*               | Name:<br>Address: | Kitchen Refit Specialist<br>234 Crwys Way<br>Rumey<br>Cardiff                                            | s Ltd | Clos       | e | C |
| Save           | Custom<br>Custom<br>Code:<br>Short na<br>Postcode | ner Account 1<br>ner Details<br>me: K<br>e: C             | Status<br>IT001<br>itchen<br>F3 SSC | *<br>*<br>*          | Name:<br>Address: | Kitchen Refit Specialist<br>234 Crwys Way<br>Rumney<br>Cardiff<br>Glamorgan<br>CF3 55C                   | ə Ltd | Clos       | e | C |
| Save           | Custom<br>Custom<br>Code:<br>Short na<br>Postcode | ner Account :<br>ner Details<br>me: K<br>e: C             | Status<br>IT001<br>Itchen<br>F3 SSC | *<br>*<br>*          | Name:<br>Address: | Kitchen Refit Specialisti<br>234 Crwys Way<br>Rumney<br>Cardiff<br>Glamorgan<br>CF3 5SC<br>Great Britain | s Ltd | Clos       | e | C |
| Save           | Custom<br>Custom<br>Code:<br>Short na<br>Postcode | ner Account S<br>ner Details<br>me: K<br>e: C             | Status<br>ITOO1<br>Itchen<br>F3 SSC | ×<br>×<br>×          | Name:<br>Address: | Kitchen Refit Specialist<br>234 Crwys Way<br>Rumey<br>Cardiff<br>Glamorgan<br>CF3 SSC<br>Great Britain   | s Ltd | Clos       | e | C |
| Save           | Custom<br>Code:<br>Short na<br>Postcode           | ner Account S<br>ner Details<br>me: K<br>e: C<br>t Status | Status<br>17001<br>itchen<br>F3 SSC | ×<br>×<br>×          | Name:<br>Address: | Kitchen Refit Specialist<br>234 Crwys Way<br>Rumey<br>Cardiff<br>Glamorgán<br>CF3 5SC<br>Great Britain   | s Ltd | Clos       | e | • |

This will give you an option of keeping the account 'Active' or 'Hidden'. The 'Hidden' option means that the account will no longer appear on your Ledger List, which can be useful for tidying up your Ledger List to hide old accounts that are no longer in use.

Close

• •

• • 'Active status' dropdown

Save

| Customer Details         Code:       KIT001 ▼ Name:         Short name:       Kitchen ▼ Address:         Postcode:       CF3 5SC ▼         Postcode:       CF3 5SC ▼         Account Status           On Hold       Active status:         Hidden       Reason:         Hidden       To hide an active status:                                                                                                    | 📰 Customer A | ccount Status         |            |           |                          |
|----------------------------------------------------------------------------------------------------|--------------|-----------------------|------------|-----------|--------------------------|
| Code:       KTT001       ▼       Name:         Short name:       Kitchen       ▼       Address:         Postcode:       CF3 5SC       ▼       Hidden         Account Status                                                                                                    | Customer De  | etails                |            |           |                          |
| Short name: Kitchen V Address:<br>Postcode: CF3 5SC V<br>Account Status<br>On Hold Active status: Hidden Reason:<br>Hidden To hide an account Select 'Hidden                                                                                                    | Code:        | КП001                 | ✓ Name:    |           |                          |
| Postcode: CF3 5SC ▼<br>Account Status On Hold Active status: Hidden ▼ Reason: Hidden To hide an account of the select 'Hidden Select 'Hidden S | Short name:  | Kitchen               | ✓ Address: |           |                          |
| Account Status<br>On Hold Active status: Hidden Reason:<br>Hidden To hide an ac<br>select 'Hidde                                                                                                    | Postcode:    | CF3 5SC               | ~          |           |                          |
|                                                                                                    | Account Stat | Active status: Hidden | Reason:    | To<br>sel | hide an ac<br>ect 'Hidde |

## The account will disappear from the ledger list once refreshed as shown below:

| Code 🔺  | Short Name | Name                              |   |        |
|---------|------------|-----------------------------------|---|--------|
| GEO001  | George     | George Grey Construction          |   |        |
| GRE001  | Greene     | Greene Kitchen Stores             |   |        |
| HA00001 | Ha & Db    | Ha & Db Kitchen Developments Ltd. |   |        |
| JIM001  | Jim Murr   | Jim Murray Renovations            |   |        |
| KIT001  | Kitchen    | Kitchen Refit Specialists Ltd     | - | Before |
| КІТ002  | Kitsch     | Kitsch Kitchens                   |   |        |
|         |            |                                   |   |        |

| Code 🖌  | Short Name | Name                              |
|---------|------------|-----------------------------------|
| FUT001  | Future     | Future Homes Real Estate          |
| GEO001  | George     | George Grey Construction          |
| GRE001  | Greene     | Greene Kitchen Stores             |
| HA00001 | Ha & Db    | Ha & Db Kitchen Developments Ltd. |
| JIM001  | Jim Murr   | Jim Murray Renovations            |
| KIT002  | Kitsch     | Kitsch Kitchens                   |
|         |            |                                   |

In order to make the account reappear on your ledger, the same process needs to be repeated except this time you're changing the 'Active Status' back to 'Active'. Click save and refresh your Ledger List and the account will reappear on the list.

•

•

•

END